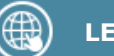

# LE PORTAIL PARENTS

Q https://parents.logiciel-enfance.fr/saintdenisenbugey

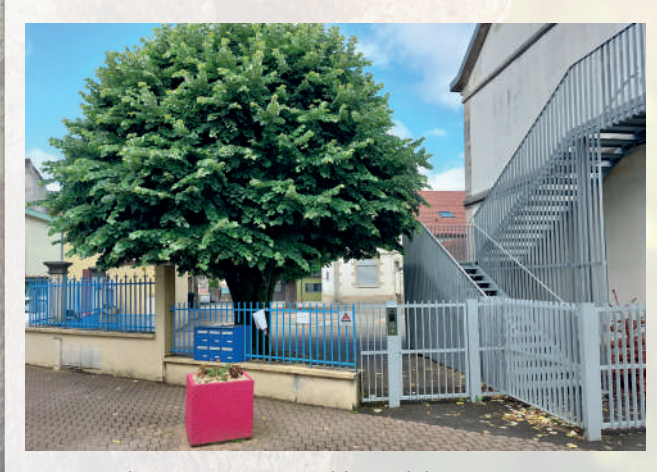

Le portail parents, accessible 24h/24, est un service gratuit de la mairie de Saint Denis en Bugey, qui vous permet d'accéder sur internet, à un espace sécurisé et personnalisé, afin de gérer vos démarches.

Il permet de :

- Mettre à jour votre dossier
- Réserver les prestations en ligne
- Payer par CB
- Échanger avec votre collectivité
- S'informer sur l'actualité et l'activité des services

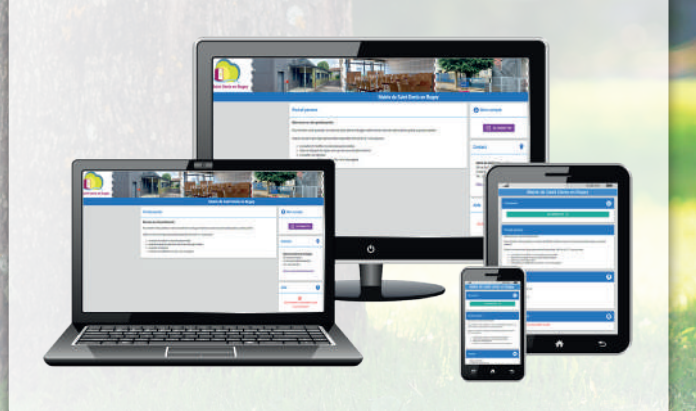

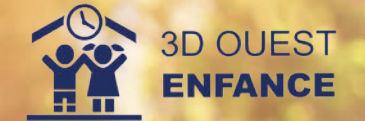

#### 

Mairie de Saint-Denis-en-Bugey 29 rue du Dr Charcot 01500 SAINT-DENIS-EN-BUGEY

## Tél. : 04 74 38 38 11

https://mairie-saintdenisenbugey.fr

Saint Denis en Bugey

. . . . . . .

# SIMPLIFIEZ VOS DÉMARCHES avec le portail parents

Accessible 24h/24, il facilite les démarches de la famille

## (E) CONNEXION AU PORTAIL DES PARENTS

Connectez-vous sur votre portail parents à l'adresse suivante :

Q https://parents.logiciel-enfance.fr/saintdenisenbugey

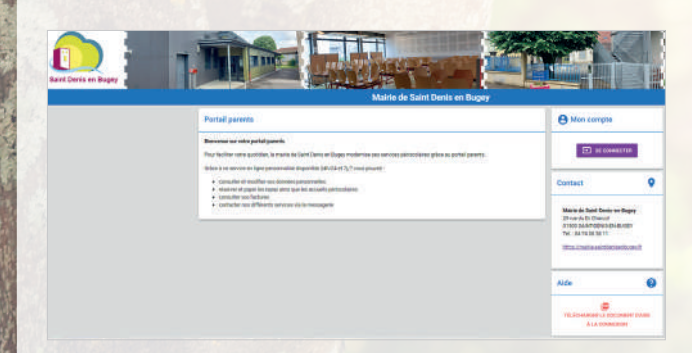

#### Cliquez sur "se connecter".

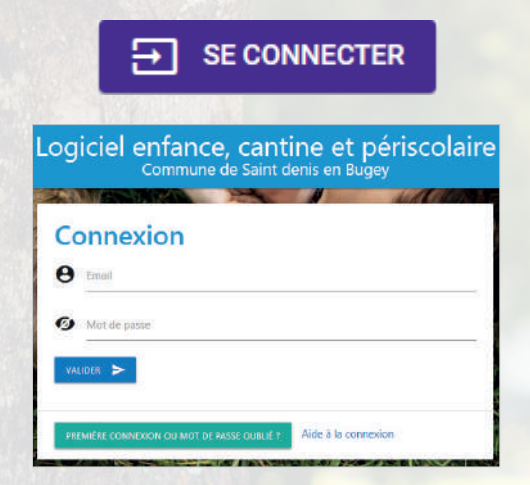

#### **CRÉER VOTRE MOT DE PASSE**

Pour votre 1ère connexion, cliquez sur le bouton

PREMIÈRE CONNEXION OU MOT DE PASSE OUBLIÉ ?

Indiquez votre adresse mail et cliquez sur "Valider".

Vous recevez un mail contenant un lien pour créer un mot de passe, valable 24h.

Suivez les indications pour définir un mot de passe conforme aux préconisations de la CNIL. Après validation, vous êtes redirigé sur la page de connexion.

Vous pouvez désormais renseigner votre email et votre mot de passe dans la partie "CONNEXION" prévue à cet effet.

# ACCUEIL

Une fois connecté, vous retrouvez les **informations** laissées par la mairie de Saint Denis en Bugey ainsi qu'un **tableau de bord** synthétisant les principales informations de votre foyer.

### INFORMATIONS PERSONNELLES

Depuis les boutons OMON PROFIL, MON FOYER et OMES ENFANTS consultez et complétez votre dossier administratif.

# ) **RÉSERVATIONS**

Depuis le bouton **D RÉSERVATIONS**, vous accédez au planning de votre enfant.

| · Informations a sales all pallons |      |     |      |  |   |                           | a second |   |            | and second  |      |
|------------------------------------|------|-----|------|--|---|---------------------------|----------|---|------------|-------------|------|
|                                    |      |     |      |  |   |                           |          |   | -          | -           |      |
|                                    |      |     |      |  |   |                           | E        |   |            | A holosofte |      |
|                                    | m    | PAR |      |  |   |                           | 101.0    |   |            |             |      |
|                                    |      |     | -    |  | - |                           | 100      | - | ingo de la | -           |      |
|                                    | - 94 |     | - 10 |  |   |                           | - 24     |   | *          | 37          | - 19 |
| 846                                |      | 1   |      |  |   | 4.000                     | 1.0      |   |            | 17          |      |
| account relations are taken        |      |     |      |  |   | success remaining terms   |          |   |            |             |      |
| Address of Concession, name        |      |     |      |  | + | stream from the same rand |          |   |            | - 9         | + 1  |
| 10710                              |      | +   |      |  | + | antip .                   | +        |   |            |             |      |
|                                    |      |     |      |  |   |                           |          |   |            |             |      |

Cliquez sur  $\bigcup$  Informations à votre attention afin de connaître la règle de blocage pour la réservation.

En quelques clics, vous ajoutez des réservations pour les prestations de votre choix.

Vous pouvez aussi réserver sur plusieurs semaines en cliquant sur le bouton 🔢 Réserver en MASSE.

À partir du bouton 🙀 MON PANIER 🗸 (en haut à droite) cliquez sur PAYER , pour accéder à votre panier.

Cliquez ensuite sur le bouton E PAYER EN CB afin de payer vos réservations pour qu'elles soient prises en compte.

| THE R      | ÊGIE                         |         |       |
|------------|------------------------------|---------|-------|
| 4          | Jeanne TEST                  | E       | 7,40€ |
| × 4        | Repar                        | 19,60 € | ~     |
| <b>X</b> 1 | Accueil périscolaire matin   | 3,60 €  | ~     |
| X 1        | Accueil pértacolaire soir    | 3,60 €  | *     |
| <b>X</b> 1 | Boiter                       | 0,60 €  | ~     |
|            | Solde actual                 | 0.00 K  |       |
|            | Total panier                 | 27,40 € |       |
|            | Total à payer en CB          | 27,40 C |       |
|            | Nouveau solde après palement | 0.00 €  |       |

Vous êtes alors redirigé vers le prestataire bancaire PAYFIP. Une fois la transaction effectuée, vous recevez un ticket de paiement dans votre messagerie.

# MON COMPTE

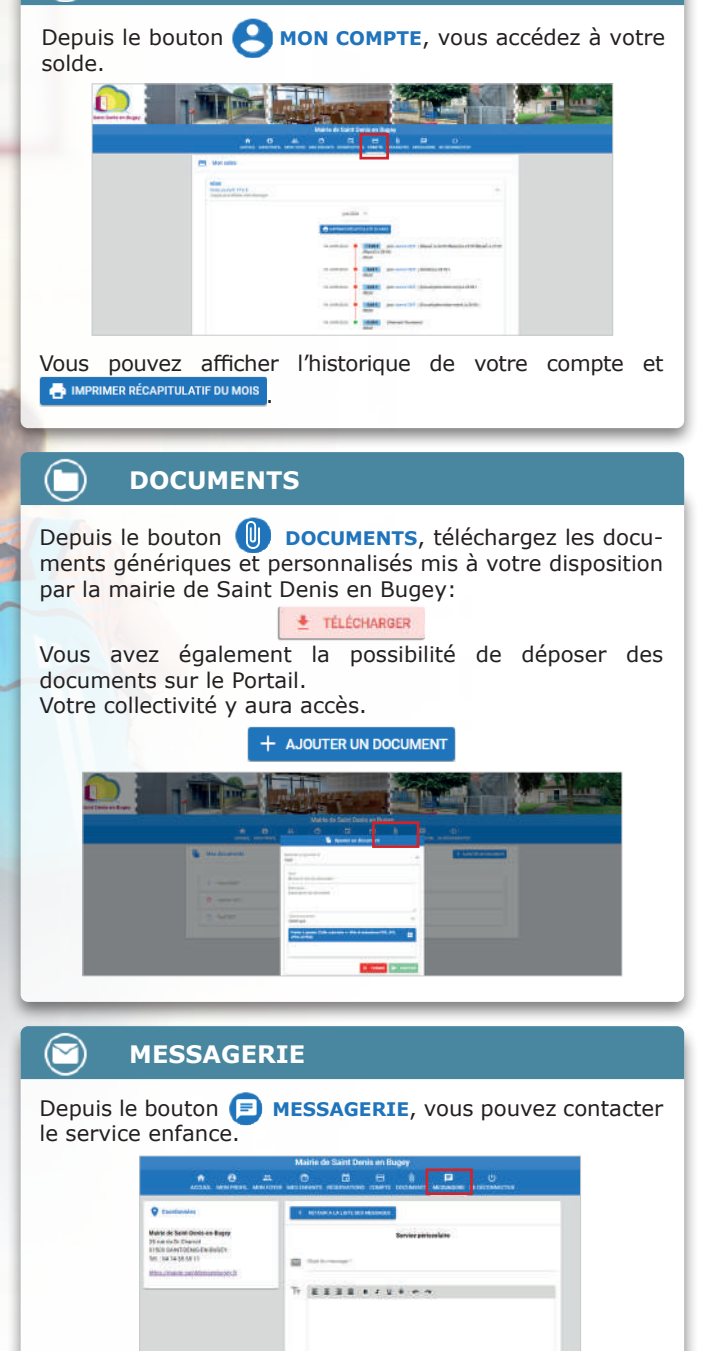

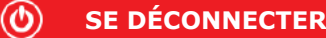